Exporteistellungen | Adobe Illustrator

## **Illustrator PDF-Export**

1 In dieser Exportanleitung zeigen wir Ihnen, wie Sie sich Ihr eigenes Export-Setting erstellen können. Dieses Setting ist schnell gemacht und gibt Ihnen die absolute Kontrolle darüber, was in Ihrem PDF passiert. Am Schluss werden wir dieses Setting noch unter einem anderen Namen abspeichern, so dass Sie es immer wieder für flyerwire verwenden können.

WICHTIG: Wir gehen davon aus, dass Ihre Farbeinstellungen in Adobe Illustrator korrekt eingestellt sind. Um keine unerwünschten Farbergebnisse zu erhalten, lesen Sie unsere Anleitung zu "Farbeinstellungen" und nehmen Sie diese vor.

Klicken Sie zunächst in der Menüleiste auf "Datei -> Speichern unter" und wählen bei Dateityp "Adobe PDF (\*.PDF)" aus.

Anschließend klicken Sie auf speichern.

2 Es öffnet sich nun das Fenster Allgemein. Hier wählen Sie die PDF-Vorgabe "PDF/X-1a:2001" aus. Als Standard legen Sie "PD-F/X-1a:2001 und für die Kompatibilität "Acrobat 4 (PDF 1.3)" fest.

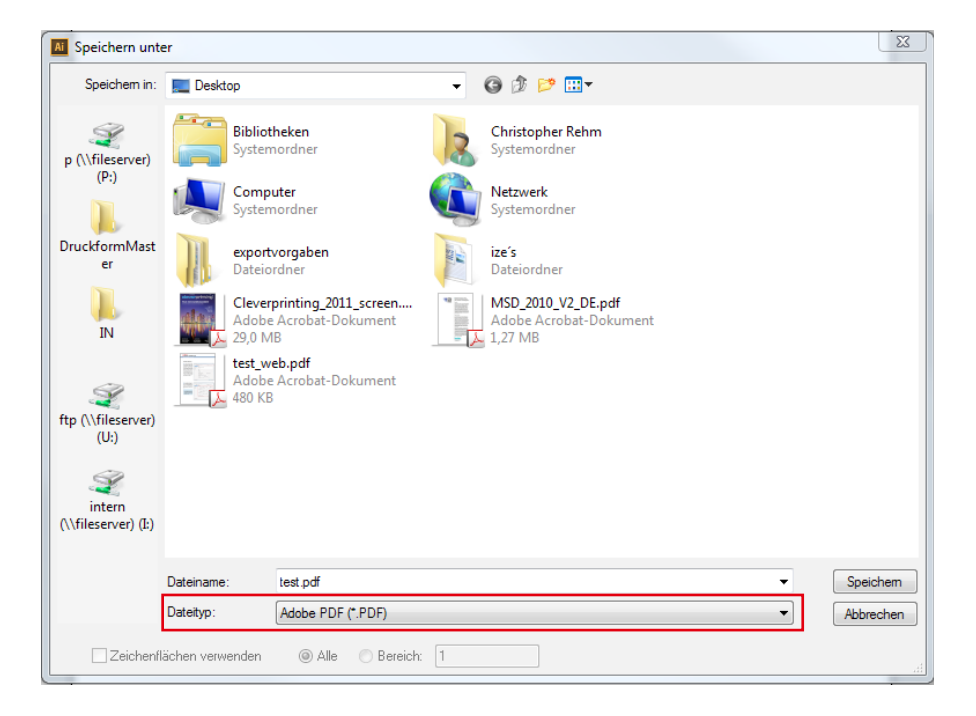

| Adobe PDF speichern                                                                                   |                                                                                                    |
|----------------------------------------------------------------------------------------------------|----------------------------------------------------------------------------------------------------|
| Adobe PDF-Vorgabe:                                                                                    | [PDF/X-1a:2001]                                                                                                    |
| Standard:                                                                                             | PDF/X-1a:2001 V Kompatibilität: Acrobat 4 (PDF 1.3)                                                                                                    |
| Allgemein<br>Komprimierung<br>Marken und Anschnitt<br>Ausgabe<br>Erweitert<br>Sicherheit<br>Übersicht | Allgemein Beschreibung: Verwenden Sie diese Einstellungen zum Erstellen von PDF/X-1a:2001-kompatiblen Adobe PDF-Dokumenten. PDF/X-1a st eine ISO-Horm für den Austausch von grafischen Inhalten. Weitere Informationen zum Erstellen von PDF/X-1a- kompatible nPDF-Dokumenten finden Sie m Arobat-Handbuch. Erstellte PDF-Dokumente können mit Acrobat und Adobe Reader 4.0 oder höher geöffnet werden. |
|                                                                                                    | Optionen     Dilustrator-Bearbeitungsfunktionen beibehalten     Settemminiaturen einbetten     Gür schnelle Webansicht optimieren     PDF speichern und anzeigen     Aus oberen Ebenen Acrobat-Ebenen erstellen                                                                                                    |
|                                                                                                    |                                                                                                    |
|                                                                                                    | PDF speichern Abbrechen                                                                                                    |

3 Als nächstes kommen wir zur Komprimierung der Bilder in Ihrem PDF. Die Einstellungen sind, in der Regel, schon richtig vorgewählt. Sollte das nicht der Fall sein, übernehmen Sie die Einstellungen aus dem roten Kasten.

## i

Die JPEG-Komprimierung komprimiert Bilder wesentlich effektiver als die ZIP-Komprimierung. Die JPEG-Komprimierung ist zwar verlustbehaftet, wenn Sie jedoch die Qualität auf "Maximum" stellen, ist die Datenreduzierung nicht sichtbar.

| Adobe PDF speichern                                                                                   |                                                                                                    |                         |
|----------------------------------------------------------------------------------------------------|----------------------------------------------------------------------------------------------------|-------------------------|
| Adobe PDF-Vorgabe:                                                                                    | [PDF/X-1a:2001]                                                                                                    | *                       |
| Standard:                                                                                             | PDF/X-1a:2001 🔹 Kompatibilität: Acrobat 4 (P                                                                                                    | PDF 1.3)                |
| Allgemein<br>Komprimierung<br>Marken und Anschnitt<br>Ausgabe<br>Erweitert<br>Sicherheit<br>Übersicht | Komprimierung<br>- Farb-Bitmapbilder<br>Bikubische Neuberechnung auf V 300 ppi für Bilder über 450 ppi<br>Komprimierung: Automatisch (JPEG) V Teilgröße: 256 Pixel<br>Bildenalität: Maximum V |                         |
|                                                                                                    | Graustufen-Bitmapbilder     Bikubische Neuberechnung auf ▼ 300 ppi für Bilder über 450 ppi Komprimierung: Automatisch (JPEG) ▼ Teilgröße: 256 Pixel Bildqualität: Maximum ▼                   |                         |
|                                                                                                    | - Monochrome Bitmapbilder<br>Bikubische Neuberechnung auf ▼ 1200 ppi für Bilder über 1800 ppi<br>Komprimierung: CCITT Group 4 ▼                                                               |                         |
|                                                                                                    | ☑ Text und Strichgrafiken komprimieren                                                                                                    |                         |
|                                                                                                    |                                                                                                    | PDF speichern Abbrechen |

Bei flyerwire beträgt der Standard-Anschnitt umlaufend 3 mm. Informieren Sie sich aber zur Sicherheit, in den "Infos zur Erstellung", über die Beschnittzugabe für Ihr Produkt. Schneide- und Passermarken werden nicht benötigt. Setzen Sie hier nur das Häkchen bei "Anschnittseinstellungen des Dokuments verwenden".

| 1 |
|---|
|---|

Wichtig ist hier, dass Sie beim Einrichten des Dokuments den Anschnitt definiert haben.

| Adobe PDF speichern             |                                                                          |       |
|---------------------------------|--------------------------------------------------------------------------|-------|
| Adobe PDF-Vorgabe:              | [PDF/X-1a:2001](Geändert)                                                | Ľ     |
| Standard:                       | PDF/X-1a:2001   Kompatibilität: Acrobat 4 (PDF 1.3)  Itades upd deschalt | •     |
| Komprimierung                   |                                                                          |       |
| Marken und Anschnitt<br>Ausgabe | Alle Druckmarken                                                         |       |
| Erweitert<br>Sicherheit         | □ Schnittmarken Druckmarkentyp: Roman 🔹                                  |       |
| Übersicht                       | Passermarken Stärke der Schnittmarke: 0,25 Pt                            |       |
|                                 | □ Farbkontrollstreifen Versatz: 🔷 2,117 mm                               |       |
|                                 |                                                                          |       |
|                                 | - Beschnittzugaben                                                       |       |
|                                 | Oben: 1 3 mm                                                             |       |
|                                 | Unten: 🗘 3 mm                                                            |       |
|                                 |                                                                          |       |
|                                 |                                                                          |       |
|                                 |                                                                          |       |
|                                 |                                                                          |       |
|                                 |                                                                          |       |
|                                 | PDF speichern Abbr                                                       | echen |

5 Jetzt kommt der Bereich Farbe, in dem Sie entscheiden, ob und wie Ihre Farben konvertiert werden.

Bei Farbkonvertierung wählen Sie "In Zielprofil konvertieren (Nummern beibehalten)" und bei Ziel "Dokument-CMYK - ISO Coated v2 (ECI)" aus.

Bei Name des Ausgabemethodenprofils wählen Sie ebenfalls "Dokument-CMYK - ISO Coated v2 (ECI)" aus.

## i

Ist dieses Profil bei Ihnen nicht installiert, gibt es einen kostenfreien Download unter www.eci.org. Optional können Sie auch das vorinstallierte Profil Coated FOGRA 39 (ISO 12647 2:2004 verwenden.

| Adobe PDF speichern                                                                      |                                                                                                    |           |
|------------------------------------------------------------------------------------------|----------------------------------------------------------------------------------------------------|-----------|
| Adobe PDF-Vorgabe:                                                                       | [PDF/X-1a:2001](Geändert)                                                                                                   | Ł         |
| Standard:                                                                                | PDF/X-1a:2001 V Kompatibilität: Acrobat 4 (PDF 1.3)                                                                         | •         |
| Allgemein<br>Komprimierung<br>Marken und Anschnitt<br>Ausgabe<br>Erweitert<br>Sicherheit | Ausgabe Farbe Farbkonvertierung: In Zielprofil konvertieren (Nummern beibehalten) Ziel: Dokument-CMYK - ISO Coated v2 (ECI) |           |
| Ubersicht                                                                                | Berücksichtigung der Profile: Ohne Profile                                                                                  | <b>v</b>  |
|                                                                                          | Name des Ausgabemethodenprofils: Dokument-CMYK - ISO Coated v2 (ECI)                                                        |           |
|                                                                                          | Name der Ausgabebedingung:<br>Kennung der Ausgabebedingung:<br>Registrierung:                                               |           |
|                                                                                          | Als überfüllt markieren                                                                                                    |           |
|                                                                                          | Beschreibung<br>Zeigt an, ob das Originaldokument Methoden zur Fehlerbehebung bei der Registrierung verwendet.              |           |
|                                                                                          | PDF speichern                                                                                                    | Abbrechen |

**6** Im Fenster "Erweitert" regeln Sie die Schrifteinbettung und die Qualität der Transparenzreduzierung.

Hier geben Sie bei Schriftarten 20% ein.

## i

Sie können bei "Schriftarten auch die vorgewählten 100% lassen. Stellen Sie den Wert jedoch auf 20%, werden bei einfachen Dokumenten, wie Flyer und Visitenkarten, nur die verwendeten Zeichen eingebettet. Bei komplexen Dokumenten mit viel Text werden hingegen alle verfügbaren Zeichen in das PDF eingebettet.

| Adobe PDF speichern                                                        |                                                                                                    |       |
|----------------------------------------------------------------------------|----------------------------------------------------------------------------------------------------|-------|
| Adobe PDF-Vorgabe:                                                         | [PDF/X-1a:2001](Geändert)                                                                                                    | *     |
| Standard:                                                                  | PDF/X-1a:2001   Kompatibilität: Acrobat 4 (PDF 1.3)                                                                                          | •     |
| Allgemein<br>Komprimierung<br>Marken und Anschnitt<br>Ausgabe<br>Erweitert | Erweitert Schriftarten Subset-Schriften, wenn Prozentsatz der Zeichen kleiner ist als: 20%                                                   |       |
| Sicherheit<br>Übersicht                                                    | (i) Alle Schriftarten mit entsprechenden Einbettungsbits werden eingebettet.                                                                 |       |
|                                                                            | Optionen zum Überdrucken und Reduzieren von Transparenz (nur PDF 1.3) Uberdrucken: Beibehalten Vorgabe: [Hohe Auflösung] V Benutzerdefiniert |       |
|                                                                            |                                                                                                    |       |
|                                                                            |                                                                                                    |       |
|                                                                            |                                                                                                    |       |
|                                                                            |                                                                                                    |       |
|                                                                            | PDF speicherm Abbr                                                                                                    | echen |

7 Die Bereiche "Sicherheit und "Übersicht" können Sie in diesem Fall überspringen. Klicken Sie jetzt noch rechts oben auf den Button und speichern Sie Ihre Export-Vorgabe als flyerwire ab.

Fertig: Jetzt können Sie auf "PDF-speichern" klicken und Ihr PDF erzeugen.

| Adobe PDF speichern                                                                                                    |                                                                                                    |          |
|----------------------------------------------------------------------------------------------------|----------------------------------------------------------------------------------------------------|----------|
| Adobe PDF speichem<br>Adobe PDF-Vorgabe:<br>Standard:<br>Allgemein<br>Kompnmierung<br>Marken und Anschnitt<br>Ausgabe<br>Erweitent<br>Sicherheit<br>Übersicht | E:       [PDF/X-1a:2001](Geändert)       v         E:       [PDF/X-1a:2001]       v         E:       [PDF/X-1a:2001]       v         E:       [PDF/X-1a:2001]       v         E:       [PDF/X-1a:2001]       v         E:       [PDF/X-1a:2001]       v         E:       [PDF/X-1a:2001]       v         E:       [PDF/X-1a:2001]       v         E:       [PDF/X-1a:2001]       v         E:       [PDF/X-1a:2001]       v         E:       [PDF/X-1a:2001]       v         E:       [PDF/X-1a:2001]       v         E:       [PDF/X-1a:2001]       v         E:       [PDF/X-1a:2001]       v         E:       [PDF/X-1a:2001]       v         Schinftarten           Subset-Schinftan, wenn Prozentsatz der Zeichen kleiner ist als:       [100%]         []:       Alle Schinftarten mit entsprechenden Einbettungsbits werden eingebettet.         P:       Optionen zum (, wenn e |          |
|                                                                                                    | Oberdrucken:     Vorgabe       Vorgabe:     Vorgabe       OK     Abbrechen                                                                                                    | bbrechen |